# HP Photosmart 320 series felhasználói útmutató

# Magyar

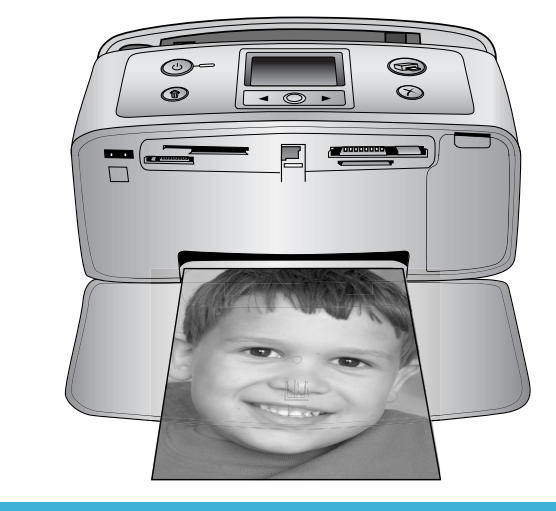

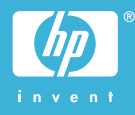

#### Szerzői jogok és védjegyek

© Copyright 2004. Hewlett-Packard Development Company, L.P. A jelen dokumentumban foglalt tudnivalók előzetes bejelentés nélkül megváltozhatnak. Jelen dokumentum sokszorosítása, átdolgozása vagy más nyelvekre való lefordítása előzetes, írásos engedély nélkül tilos, kivéve a szerzői jogi törvényekben megengedetteket.

#### Megjegyzés

A HP termékekre és szolgáltatásokra csak az a jótállás érvényes, mely az ilyen termékek és szolgáltatások kifejezett jótállási nyilatkozataiban van lefektetve. A jelen dokumentumban szereplő semmiféle tény nem képezheti további jótállás alapját. A HP nem tehető felelőssé a jelen dokumentumban előforduló esetleges technikai vagy szerkesztési hibákért illetve hiányosságokért.

A Hewlett-Packard Development Company, L.P. nem tehető felelőssé a véletlenszerű vagy másodlagos károkért, melyek a berendezéssel, a teljesítménnyel, a jelen dokumentummal vagy az általa leírt szoftvertermékkel kapcsolatosak, illetve azokból erednek.

#### Védjegyek

A HP, a HP logó és a Photosmart a Hewlett-Packard Development Company, L.P. tulajdonát képezik. A Secure Digital logó az SD Association védjegye.

A Microsoft és a Windows a Microsoft Corporation bejegyzett védjegye.

A CompactFlash, a CF, és a CF logó a CompactFlash Association (CFA) védjegyei.

A Memory Stick, a Memory Stick Duo, a Memory Stick PRO és a Memory Stick PRO Duo a Sony Corporation védjegyei, illetve bejegyzett védjegyei. A MultiMediaCard a németországi Infineon Technologies AG védjegye, és az MMCA (MultiMediaCard Association) engedélyéhez kötött. A SmartMedia a Toshiba Corporation védjegye.

Az xD-Picture Card a Fuji Photo Film Co., Ltd., a Toshiba Corporation és az Olympus Optical Co., Ltd védjegye. A Mac, a Mac logó és a Macintosh az Apple Computer, Inc. bejegyzett védjegyei. A Bluetooth világmárka és logó a Bluetooth SIG, Inc. tulajdona, és ezen jelek bárminemű használata a Hewlett-Packard Company által licencmegállapodás alapján történik. A PictBridge és a PictBridge logó a Camera & Imaging Products Association (CIPA) védjegyei.

A többi márka és azok termékei saját tulajdonosuknak a védjegyei vagy bejegyzett védjegyei.

A nyomtatóban lévő szoftver részben az Independent JPEG Group munkáján alapszik.

E dokumentumban lévő bizonyos fényképek szerzői joga az eredeti tulajdonosok által vannak fenntartva.

#### A termék szabályozási modellszáma SDGOA-0406

Hivatalos azonosítás céljából terméke el van látva egy hivatalos szabályozási modellszámmal. Terméke szabályozási modellszáma SDGOA-0406. Ez a szabályozási modellszám nem keverendő össze sem a piaci névvel (HP Photosmart 320 series nyomtató), sem a termékazonosító-számmal (Q3414A).

#### Biztonsági információk

A tűz vagy áramütés által okozott sérülések kockázatának csökkentése érdekében mindig kövesse az alapvető biztonsági óvintézkedéseket.

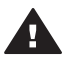

Figyelem! A tűz vagy áramütés kockázatának megelőzése érdekében védje a készüléket az esőtől vagy egyéb nedvességtől.

- Olvassa el, s értelmezze a HP Photosmart telepítési útmutatóban leírtakat.
- A nyomtató tápellátásához csak földelt elektromos csatlakozót használjon. Ha nem tudja, hogy egy csatlakozó földelt-e, akkor kérje szakember segítségét.
- Tanulmányozzon a terméken lévő minden figyelmeztetést és utasítást.
- Tisztítás előtt húzza ki a gépet az elektromos hálózatból.
- Ne helyezze üzembe, vagy ne használja a terméket víz közelében vagy akkor, ha Ön nedves.
- A terméket biztonságos módon, egy szilárd felszínen helyezze üzembe.

- A terméket olyan védett helyen helyezze üzembe, ahol senki sem léphet rá vagy akadhat bele a tápvezetékbe, illetve a tápvezeték nem sérülhet meg.
- Ha a termék nem megfelelően működik, akkor tekintse meg a képernyőn megjelenő HP Photosmart nyomtató súgó hibaelhárítási információit.
- A termékben nincs a felhasználó által javítható alkatrész. A javítást bízza megfelelően képzett szakemberre.
- A terméket jól szellőző helyen használja.

# **Tartalom**

| 1 | Üdvözöljük!                                    | 3  |
|---|------------------------------------------------|----|
|   | További információkat találhat                 | 3  |
|   | Ami a dobozban van                             | 3  |
|   | A nyomtató áttekintése                         | 4  |
|   | Rendelkezésre álló tartozékok                  | 7  |
|   | A nyomtató menü                                | 8  |
|   | A papírral kapcsolatos tudnivalók              | 12 |
|   | Nyomtatópatron információk                     | 13 |
| 2 | Nyomtatás az új nyomtatóval                    | 17 |
|   | Gyors bevezetés                                | 17 |
|   | Nyomtatás számítógép nélkül                    | 19 |
|   | Memóriakártyák használata                      | 19 |
|   | Támogatott fájlformátumok                      | 19 |
|   | Memóriakártyák behelyezése                     | 19 |
|   | Fényképek kiválasztása                         | 20 |
|   | Kiválasztott fényképek nyomtatása              | 21 |
|   | A nyomtató tulajdonságainak beállítása         | 22 |
|   | Csatlakoztatás                                 | 22 |
|   | Csatlakoztatás egyéb eszközökhöz               | 22 |
|   | Csatlakoztatás a HP Instant Share segítségével | 23 |
| 3 | A szoftver telepítése                          | 25 |
| 4 | Támogatás és jótállás                          | 27 |
|   | HP Vevőszolgálat                               | 27 |
|   | HP telefonos vevőszolgálat                     | 27 |
|   | Telefonhívás                                   | 28 |
|   | Korlátozott jótállásról szóló nyilatkozat      | 29 |
| 5 | Specifikációk                                  | 31 |
|   | Rendszerkövetelmények                          | 31 |
|   | Nyomtató specifikációi                         | 31 |
|   | Környezetvédelmi nyilatkozatok                 | 33 |
|   | Környezetvédelem                               | 33 |
|   | Ózonkibocsátás                                 | 33 |
|   | Energiafogyasztás                              | 33 |
|   | Papírfelhasználás                              | 34 |
|   | Műanyagok                                      | 34 |
|   | Anyagbiztonsági adatlapok                      | 34 |
|   | Újrahasznosítási program                       | 34 |

# 1 Üdvözöljük!

Köszönjük, hogy a HP Photosmart 320 series nyomtatót választotta! Ezzel az új, kompakt fotónyomtatóval könnyedén nyomtathat gyönyörű fényképeket számítógép segítségével vagy anélkül.

## További információkat találhat

A következő dokumentációkat kapta meg a nyomtatóval:

- **Telepítési útmutató**: A *HP Photosmart 320 series telepítési útmutató* segít a nyomtató üzembe helyezésében, és az első fénykép kinyomtatásában.
- Felhasználói kézikönyv: A HP Photosmart 320 series felhasználói kézikönyv írja le a nyomtató alapvető jellemzőit, elmagyarázza, hogyan kell számítógép nélkül használni, s hardver hibaelhárítási információkat tartalmaz. Ez a kézikönyv on-line formában, a szoftver CD-jén található meg. Lásd: A szoftver telepítése.
- Felhasználói útmutató: Ez a dokumentum, amit éppen olvas, a HP Photosmart 320 series felhasználói útmutatója. Alapvető információkat tartalmaz a nyomtatóról, beleértve a telepítést, a működést, a technikai támogatást és a jótállást. Részletes információkért tekintse meg a Felhasználói kézikönyv.
- HP Photosmart nyomtató súgó: A képernyőn megjelenő HP Photosmart nyomtató súgó magyarázza el, hogyan kell a nyomtatót számítógép segítségével használni, s szoftver hibaelhárítási információkat tartalmaz.

Miután a számítógépén telepítette a HP Photosmart nyomtatószoftvert, megtekintheti a képernyőn megjelenő Súgót:

- Windows PC: A Start menüben válassza a Programok (Windows XP esetén a Minden program) > HP > Photosmart 320, 370, 7400, 7800, 8100, 8400, 8700 series > Photosmart súgó pontot.
- Macintosh: A Keresőben válassza a Súgó > Mac súgó pontot, majd válassz a Könyvtár > HP Photosmart Macintosh nyomtató súgó pontot.

## Ami a dobozban van

A nyomtató doboza a következőket tartalmazza:

- HP Photosmart 320 series nyomtató
- HP Photosmart 320 series telepítési útmutató
- HP Photosmart 320 series felhasználói útmutató
- A HP Photosmart 320 series nyomtató szoftverét tartalmazó CD (egyes országokhoz/régiókhoz több CD is tartozhat)
- Fotópapír és kartotékkártya minták
- Egy HP háromszínű nyomtatópatron
- Egy tápegység (a tápegységek különböző megjelenésűek lehetnek, és tartozhat hozzájuk egy pót tápkábel is)

Megjegyzés A tartalom az országtól/régiótól függően változhat.

# A nyomtató áttekintése

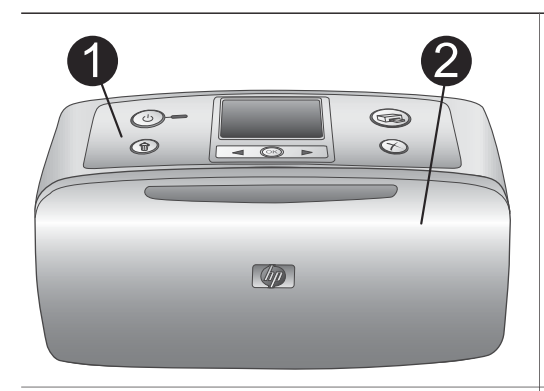

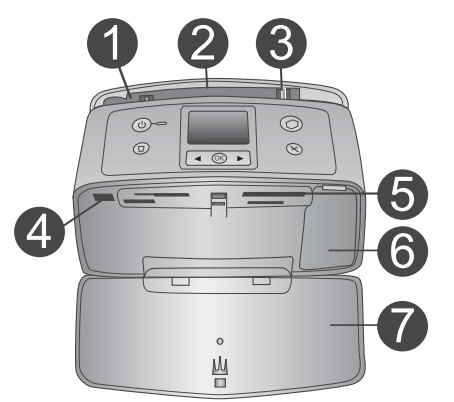

#### A nyomtató eleje

1

- Vezérlőpanel A nyomtató alapműveletei innen irányíthatóak.
- 2 Kiadótálca (zárva)

Nyissa ki a nyomtatáshoz, memóriakártya behelyezéséhez, illetve kompatibilis digitális fényképezőgép csatlakoztatásához.

#### A nyomtató elejének belseje

- 1 Adagolótálca Itt töltheti be a papírt.
- Adagolótálca hosszabbítója Húzza ki a papír alátámasztásához.
- 3 Papírszélesség-szabályzó A papír helyes elhelyezkedésének érdekében állítsa be az aktuális papír szélességéhez.
- 4 Fényképezőgép port Egy PictBridge digitális fényképezőgépet vagy egy opcionális HP Bluetooth vezeték nélküli nyomtatóadaptert csatlakoztathat ehhez a porthoz.
- 5 **Memóriakártya-helyek** Memóriakártyákat helyezhet ezekbe a nyílásokba. Lásd: Memóriakártyák behelyezése.
- Nyomtatópatron ajtaja
   Nyissa ki a nyomtatópatronok
   behelyezéséhez vagy eltávolításához.
   Kiadótálca (nvitva)
  - Kiadótálca (nyitva) A nyomtató itt tárolja a kinyomtatott fényképeket.

Ċ

O

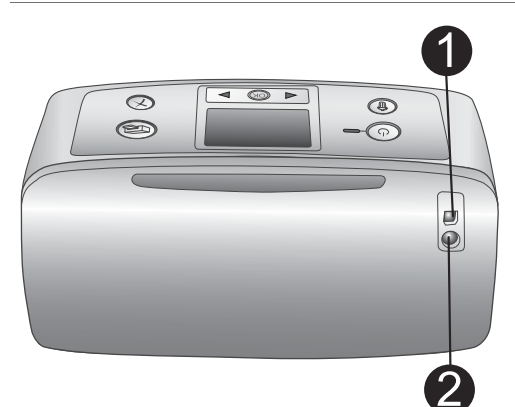

D

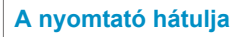

#### 1 USB port

Számítógépet vagy egy HP közvetlen nyomtatási lehetőséggel rendelkező digitális fényképezőgépet csatlakoztathat ehhez a porthoz.

2 Tápkábel csatlakozó

Ide csatlakoztassa a tápkábelt.

#### Jelzőfények

#### 1 Be jelzőfény

- Zöld: a nyomtató be van kapcsolva
- Zöld és villog: a nyomtató dolgozik
- Piros és villog: a nyomtató figyelmet igényel

#### 2 Memóriakártya jelzőfény

A jelzőfény mutatja a memóriakártya állapotát. Lásd: Memóriakártyák használata.

# 

。 山

#### Vezérlőpanel

1

- On (Be) Nyomja meg a nyomtató be- és kikapcsolásához.
- 2 Print (Nyomtatás) Nyomja meg a memóriakártyán lévő, fényképezőgéppel kiválasztott fényképek nyomtatásához.
- 3 Delete (Törlés) E gomb lenyomásával törölheti le a memóriakártyáról a kiválasztott fényképeket.
- 4 Fényképkiválasztás gombok E nyilak segítségével haladhat végig a memóriakártyán lévő fényképeken, valamint a nyomtató menüpontjain.

| <ul> <li>Egy fénykép vagy egy menüpont<br/>kiválasztásához nyomja meg az OK<br/>gombot.</li> <li>A nyomtató képernyője<br/>Itt tekintheti meg a fényképeket és a<br/>menüt.</li> <li>Cancel (Mégse)</li> <li>Egy fénykép kijelölésének<br/>megszüntetéséhez, a menüből való<br/>kilépéshez vagy egy művelet<br/>leállításához nyomja meg ezt a gombot.</li> </ul> |
|----------------------------------------------------------------------------------------------------|
| <ul> <li>Tétlen képernyő</li> <li>1 Elem kijelző<br/>Ha be van helyezve a HP Photosmart<br/>belső elem, jelzi a töltöttségi szintjét.</li> <li>2 Tintaszint kijelző<br/>A nyomtatópatron tintaszintjének<br/>állapotát mutatja.</li> </ul>                                                                                                    |
| <ul> <li>Fényképkiválasztás képernyő</li> <li>Választó négyzet<br/>Egy pipát tartalmaz, ha a fénykép ki van<br/>választva.</li> <li>Példányszám<br/>Az aktuális fénykép nyomtatási<br/>példányszámát jelzi.</li> <li>Indexszám<br/>Az aktuális fénykép indexszámát és a<br/>behelyezett memóriakártyán lévő<br/>fényképek számát mutatja.</li> </ul>              |

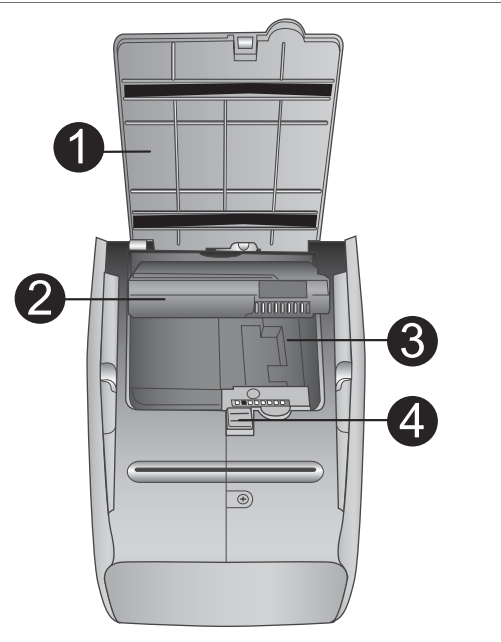

#### Belső elem tartója

- Az elemtartó fedele A HP Photosmart belső elem behelyezéséhez nyissa ki ezt a nyomtató hátoldalán található fedelet.
- HP Photosmart belső elem (Modellszám: Q5599A)
   Egy teljesen feltöltött elemmel körülbelül 75 fényképet lehet kinyomtatni. Az elemet külön lehet megvásárolni.
- Belső elem tartója Ide helyezze be az opcionális HP Photosmart belső elemet.
- 4 Elemtartó gomb

Csúsztassa el a tartó fedelének levételéhez.

# Rendelkezésre álló tartozékok

A HP Photosmart 320 series nyomtatóhoz rendelkezésre áll néhány tartozék, melyekkel növelheti nyomtatójának azon lehetőségét, hogy bárhol és bármikor képes legyen nyomtatni. A tartozékok kinézete eltérhet a bemutatottaktól.

| Tartozék neve            | Leírás                                                                                             |
|--------------------------|----------------------------------------------------------------------------------------------------|
|                          | A HP Photosmart belső elem<br>segítségével bárhová magával viheti a<br>nyomtatót. (Modell: Q5599A) |
| HP Photosmart belső elem |                                                                                                    |

#### Fejezet 1

| (folytatás)                                                  |                                                                                                    |  |
|--------------------------------------------------------------|----------------------------------------------------------------------------------------------------|--|
| Tartozék neve                                                | Leírás                                                                                                    |  |
|                                                              | A HP Photosmart egyenáramú autós<br>adapter lehetővé teszi a tápellátást és a<br>nyomtatóban lévő HP Photosmart belső<br>elem feltöltését azáltal, hogy az autó<br>akkumulátorához csatlakoztatható.<br>(Modell: Q3448A) |  |
| HP Photosmart egyenáramú autós<br>adapter                    |                                                                                                    |  |
| HP Photosmart hordozótáska                                   | A könnyű és tartós HP Photosmart<br>hordozótáska kompakt nyomtatók<br>számára tárolja és megvédi mindazon<br>dolgokat, melyek útja során a gondtalan<br>nyomtatáshoz szükségesek. (Modell:<br>Q3424A)                    |  |
| kompakt nyomtatók számára                                    |                                                                                                    |  |
|                                                              | A HP Bluetooth <sup>®</sup> vezeték nélküli<br>nyomtatóadapter a nyomtató elején lévő<br>fényképezőgép porthoz csatlakozik, s a<br>nyomtatáshoz lehetővé teszi a Bluetooth<br>vezeték nélküli technológia                |  |
| HP Bluetooth <sup>®</sup> vezeték nélküli<br>nyomtatóadapter | alkalmazását. (Modell: Q3395A)                                                                                                    |  |

## A nyomtató menü

A nyomtató menü számos olyan jellemzővel rendelkezik, melyek segítségével beállíthatja az alapértékeket, irányíthatja a nyomtatási minőséget és különleges effektusokat alkalmazhat.

#### A nyomtató menü használata

- 1 Vegye ki az esetlegesen a nyomtatóban lévő memóriakártyát.
- A nyomtató menü eléréséhez nyomja meg a nyomtató vezérlőpaneljén a ◀ vagy a ▶ gombot.

#### Mozgás a nyomtató menüben

- A nyomtató képernyőjén megjelenő menü pontjainak gördítéséhez nyomja meg a vagy a pombot. A nem használható menüpontok szürkén jelennek meg.
- Az OK megnyomásával nyithat meg egy menüt vagy választhat ki egy lehetőséget.
- Az aktuális menüből való kilépéshez nyomja meg a Cancel (Mégse) gombot.

A nyomtató menü opcióinak részletesebb leírásáért tekintse meg a nyomtatóval kapott szoftver CD-n lévő *HP Photosmart 320 series felhasználói kézikönyv* pdf dokumentumot.

#### A nyomtató menü szerkezete

| Felső szintű menü                                                           | Almenük/lehetőségek                               | További almenük/<br>lehetőségek                                                                                                    |
|-----------------------------------------------------------------------------|---------------------------------------------------|----------------------------------------------------------------------------------------------------|
| Tools (Eszközök)                                                            | Print quality<br>(Nyomtatási minőség)             | <ul> <li>Print quality (Nyomtatási minőség):</li> <li>Best (Legjobb) (alapértelmezés)</li> <li>Normal (Normál)</li> </ul>                     |
|                                                                             | Print sample page<br>(Mintaoldal nyomtatása)      |                                                                                                    |
|                                                                             | Print test page<br>(Tesztoldal nyomtatása)        |                                                                                                    |
|                                                                             | Clean cartridge<br>(Nyomtatópatron<br>tisztítása) | Continue to second level<br>cleaning? (Folytatja<br>másodfokú tisztítással?)<br>• Yes (Igen)<br>• No (Nem)                                    |
|                                                                             |                                                   | Continue to third level<br>cleaning? (Folytatja<br>harmadfokú tisztítással?)<br>• Yes (Igen)<br>• No (Nem)                                    |
|                                                                             | Align printer (Nyomtató illesztése)               |                                                                                                    |
| Bluetooth<br>Akkor szükséges a                                              | Device address (Eszköz<br>címe)                   | Device address (Eszköz<br>címe):                                                                                                    |
| Bluetooth menü, ha a<br>nyomtató rendelkezik egy<br>opcionális HP Bluetooth | Device name (Eszköz<br>neve)                      |                                                                                                    |
| vezeték nélküli                                                             | Passkey (Jelszó)                                  |                                                                                                    |
| nyomtatoadapterrel.                                                         | Accessibility<br>(Elérhetőség)                    | <ul> <li>Accessibility<br/>(Elérhetőség):</li> <li>Visible to all (Látható<br/>mindenkinek)</li> <li>Not visible (Nem<br/>látható)</li> </ul> |

#### Fejezet 1

| Felső szintű menü              | Almenük/lehetőségek                                             | További almenük/<br>lehetőségek                                                                                                    |  |
|--------------------------------|-----------------------------------------------------------------|----------------------------------------------------------------------------------------------------|--|
|                                | Security level<br>(Biztonsági szint)                            | Security level (Biztonsági<br>szint):<br>• Low (Alacsony)<br>• High (Magas)                                                                                            |  |
|                                | Reset Bluetooth<br>options (Bluetooth<br>opciók visszaállítása) |                                                                                                    |  |
| Help (Súgó)                    | Cartridges (Patronok)                                           | A lapozáshoz nyomja<br>meg a ◀ vagy a ▶ gombot                                                                                                    |  |
|                                | Photo sizes<br>(Fényképméretek)                                 | A lapozáshoz nyomja<br>meg a ◀ vagy a ▶ gombot                                                                                                    |  |
|                                | Paper loading (Papír<br>betöltése)                              | A lapozáshoz nyomja<br>meg a ◀ vagy a ▶ gombot                                                                                                    |  |
|                                | Paper jam<br>(Papírelakadás)                                    |                                                                                                    |  |
|                                | Camera connect<br>(Fényképezőgép<br>csatlakoztatása)            |                                                                                                    |  |
| Preferences<br>(Tulajdonságok) | SmartFocus                                                      | <ul> <li>SmartFocus:</li> <li>On (Be)<br/>(alapértelmezés)</li> <li>Off (Ki)</li> </ul>                                                                                |  |
|                                | Digital flash (Digitális<br>villanófény)                        | Digital flash (Digitális<br>villanófény):<br>• On (Be)<br>• Off (Ki)<br>(alapértelmezés)                                                                               |  |
|                                | Date/time (Dátum/idő)                                           | <ul> <li>Date/time stamp (Dátum/<br/>idő bélyeg):</li> <li>Date/time (Dátum/idő)</li> <li>Date only (Csak<br/>dátum)</li> <li>Off (Ki)<br/>(alapértelmezés)</li> </ul> |  |
|                                | Colorspace (Színterület)                                        | Válasszon színterületet:<br>Adobe RGB<br>sRGB<br>Auto-select<br>(Automatikus                                                                                           |  |

| Felső szintű menü | Almenük/lehetőségek                                      | További almenük/<br>lehetőségek                                                                                                    |
|-------------------|----------------------------------------------------------|----------------------------------------------------------------------------------------------------|
|                   |                                                          | választás)<br>(alapértelmezés)                                                                                                    |
|                   | Borderless (Keret<br>nélküli)                            | Turn borderless printing<br>(Keret nélküli nyomtatás<br>kapcsolása):<br>• On (Be)<br>(alapértelmezés)<br>• Off (Ki)                              |
|                   | Passport photo mode<br>(Útlevélkép mód)                  | Turn passport photo<br>mode (Útlevélkép mód<br>kapcsolása):<br>• On (Be)<br>• Off (Ki)<br>(alapértelmezés)<br>Select Size (Méret<br>választása): |
|                   | Auto-save (Automatikus<br>mentés)                        | Turn Auto-save<br>(Automatikus mentés<br>kapcsolása):<br>• On (Be)<br>(alapértelmezés)<br>• Off (Ki)                                             |
|                   | Preview animation<br>(Animáció megtekintése)             | <ul> <li>Turn preview animation<br/>(Animáció megtekintése<br/>kapcsolása):</li> <li>On (Be)<br/>(alapértelmezés)</li> <li>Off (Ki)</li> </ul>   |
|                   | Restore defaults<br>(Alapértelmezések<br>visszaállítása) | Restore original factory<br>preferences (Eredeti gyári<br>tulajdonságok<br>visszaállítása):<br>• Yes (Igen)<br>• No (Nem)                        |
|                   | Language (Nyelv)                                         | Select language (Nyelv<br>kiválasztása):                                                                                                    |
|                   |                                                          | Select country/region<br>(Ország/régió választása):                                                                                              |

# A papírral kapcsolatos tudnivalók

Fotópapírra, sima papírra, vagy kartotékkártyákra nyomtathat. A nyomtató a következő papírtípusokat és méreteket támogatja:

| Típus            | Méret                                                                                                   | Rendeltetés                                       |
|------------------|----------------------------------------------------------------------------------------------------|---------------------------------------------------|
| Fotópapír        | 10 x 15 cm 1,25 cm-es<br>füllel vagy anélkül<br>(4 x 6 hüvelyk 0,5<br>hüvelykes füllel vagy<br>anélkül) | Fényképek nyomtatása                              |
| Kartotékkártyák  | 10 x 15 cm (4 x 8 hüvelyk)                                                                              | Vázlat, illesztés lap és<br>tesztoldal nyomtatása |
| Hagaki kártyák   | 100 x 140 mm<br>(4 x 5,5 hüvelyk)                                                                       | Fényképek nyomtatása                              |
| A6 kártyák       | 105 x 148 mm (4,13 x 5,8<br>hüvelyk)                                                                    | Fényképek nyomtatása                              |
| L-méretű kártyák | 90 x 127 mm 12,5 mm-es<br>füllel vagy anélkül (3,5 x 6<br>hüvelyk 0,5 hüvelykes<br>füllel vagy anélkül) | Fényképek nyomtatása                              |

#### Papír betöltése

| Papírtípus                                                                                             | Hogyan kell betölteni                                                                                                    |                                                               |
|----------------------------------------------------------------------------------------------------|----------------------------------------------------------------------------------------------------|---------------------------------------------------------------|
| 10 x 15 cm-es<br>(4 x 6 hüvelyk)<br>fotópapír<br>Kartotékkártyák<br>L-méretű kártyák<br>Hagaki kártyák | <ol> <li>Nyissa ki az<br/>adagolótálcát,<br/>ameddig lehet.</li> <li>Legfeljebb 20 lapot<br/>helyezzen be úgy,<br/>hogy a nyomtatandó<br/>vagy a fényes oldala<br/>Ön felé nézzen.<br/>Amennyiben füllel<br/>ellátott papírt<br/>használ, akkor azt<br/>úgy helyezze be,<br/>hogy a fülek az<br/>adagolás során<br/>utoljára kerüljenek a<br/>nyomtatóba.</li> <li>A papírszélesség-<br/>szabályzót állítsa be<br/>úgy, hogy a papír<br/>széléhez közel</li> </ol> | 1       Adagolótálca         2       Papírszélesség-szabályzó |

| Papírtípus | Hogyan kell betölteni                                                                                 |   |            |
|------------|----------------------------------------------------------------------------------------------------|---|------------|
|            | legyen, ne hajlítsa<br>meg azt.<br>4 A nyomtatásra való<br>felkészüléshez<br>nyissa ki a kiadótálcát. | 3 | Kiadótálca |

## Nyomtatópatron információk

A HP Photosmart 320 series nyomtatója képes mind színes, mind fekete-fehér fényképek nyomtatására. A HP különböző nyomtatópatronokat kínál, így Ön kiválaszthatja közülük a munkájához legmegfelelőbbet. A patron száma országonként/ régiónként változik. Válassza ki az országának/régiójának megfelelő patronszámot.

Az optimális nyomtatási minőség eléréséhez a HP csak a HP nyomtatópatronokat ajánlja. Érvénytelenítheti nyomtatója jótállását, ha az alábbi táblázatban nem szereplő nyomtatópatront helyez a nyomtatóba.

A legjobb minőségű fényképek nyomtatásához kövesse az alábbi tanácsokat.

| Nyomtatás                 | Használjon…                                                                                                    |  |
|---------------------------|----------------------------------------------------------------------------------------------------|--|
| Teljesen színes fényképek | Háromszínű (7 ml) HP #95 (Észak-<br>Amerika, Latin-Amerika, Ázsia, Csendes-<br>óceán), #135 (Kelet-Európa,<br>Oroszország, Közép-Kelet, Afrika,<br>Japán), #343 (Nyugat-Európa), #855<br>(Kína, India)  |  |
|                           | Háromszínű (14 ml) HP #97 (Észak-<br>Amerika, Latin-Amerika, Ázsia, Csendes-<br>óceán), #134 (Kelet-Európa,<br>Oroszország, Közép-Kelet, Afrika,<br>Japán), #344 (Nyugat-Európa), #857<br>(Kína, India) |  |
| Fekete-fehér fényképek    | Szürke fotó HP #100 (világszerte)                                                                                                    |  |
| Szépia és antik fényképek | Háromszínű (7 ml) HP #95 (Észak-<br>Amerika, Latin-Amerika, Ázsia, Csendes-<br>óceán), #135 (Kelet-Európa,<br>Oroszország, Közép-Kelet, Afrika,<br>Japán), #343 (Nyugat-Európa), #855<br>(Kína, India)  |  |
|                           | Háromszínű (14 ml) HP #97 (Észak-<br>Amerika, Latin-Amerika, Ázsia, Csendes-<br>óceán), #134 (Kelet-Európa,<br>Oroszország, Közép-Kelet, Afrika,<br>Japán), #344 (Nyugat-Európa), #857<br>(Kína, India) |  |

#### Fejezet 1

| (folytatás)               |                                                                                                    |  |
|---------------------------|----------------------------------------------------------------------------------------------------|--|
| Nyomtatás                 | Használjon                                                                                                    |  |
| Szöveg és színes grafikák | Háromszínű (7 ml) HP #95 (Észak-<br>Amerika, Latin-Amerika, Ázsia, Csendes-<br>óceán), #135 (Kelet-Európa,<br>Oroszország, Közép-Kelet, Afrika,<br>Japán), #343 (Nyugat-Európa), #855<br>(Kína, India)<br>Háromszínű (14 ml) HP #97 (Észak-<br>Amerika, Latin-Amerika, Ázsia, Csendes-<br>óceán), #134 (Kelet-Európa,<br>Oroszország, Közép-Kelet, Afrika,<br>Japán), #344 (Nyugat-Európa), #857<br>(Kína, India) |  |

Vigyázat! Ellenőrizze, hogy a megfelelő nyomtatópatront használja-e. Ezen kívül ne feledje, hogy a HP nem ajánlja a HP patronoknak sem az átalakítását, sem az újratöltését. A HP patronok átalakításából, illetve újratöltéséből származó károsodásra a HP jótállása nem terjed ki.

A legjobb nyomtatási minőség érdekében a HP azt javasolja, hogy a meglévő nyomtatópatronjait a dobozon megjelölt időpont előtt használja fel.

#### Nyomtatópatron behelyezése, cseréje

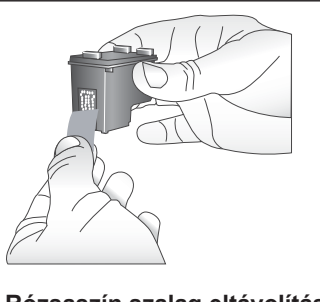

Rózsaszín szalag eltávolítása

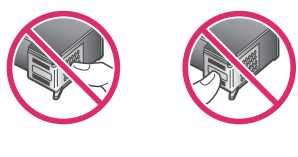

Itt ne érintse meg

#### A nyomtató és a patron előkészítése

- Ellenőrizze, hogy a nyomtató be van-e kapcsolva, s eltávolította-e csomagolóanyagokat a nyomtató belsejéből.
- 2 A nyomtatón nyissa ki a nyomtatópatron ajtaját.
- 3 Távolítsa el a patronról a fényes, rózsaszínű szalagot.

#### Nyomtatópatron behelyezése, cseréje (folytatás)

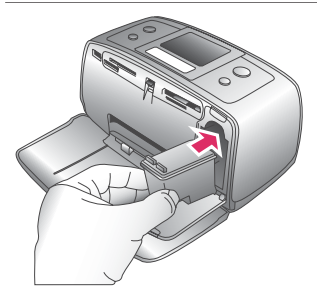

#### A patron behelyezése

- Ha cseréli a patront, akkor a foglalatban lévőt nyomja le, s kifelé húzva vegye ki.
- 2 A behelyezni kívánt patront tartsa a címkéjével felfelé. A réz érintkezőkkel előre, enyhén felfelé mutató szögben csúsztassa a foglalatba a patront. Nyomja be a patront, amíg az a helyére nem kattan.
- 3 Zárja be a nyomtatópatron ajtaját.

A nyomtató kijelzőjének tétlen képernyője egy ikonnal jelzi a behelyezett patron becsült tintaszintjét (100%, 75%, 50%, 25% vagy majdnem üres). Nem jelenik meg a tintaszintet jelző ikon, ha a behelyezett patron nem eredeti HP patron.

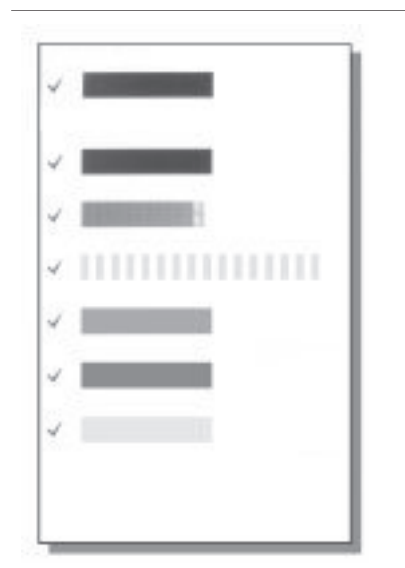

Nyomtatópatron behelyezésekor vagy cseréjekor a nyomtató képernyőjén minden alkalommal megjelenik egy üzenet, mely arra kéri, hogy a patron illesztéséhez helyezzen be egy sima papírt. Ez biztosítja a magas színvonalú nyomtatást.

#### A patron illesztése

- Helyezzen papírt az adagolótálcába, s nyomja meg az OK gombot.
- A patron illesztéséhez kövesse a képernyőn megjelenő utasításokat.

Lásd: A patron illesztése.

#### Amikor nem használja a nyomtatópatront

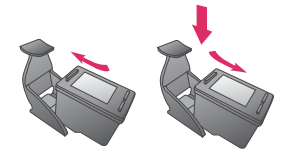

Amikor eltávolít a nyomtatóból egy nyomtatópatront, helyezze azt a nyomtatópatron-védőbe. A nyomtatópatron-védő megakadályozza a tinta kiszáradását. A patron helytelen tárolása hibás működést eredményezhet.

Néhány országban/régióban a nyomtatópatron-védő nem tartozéka a nyomtatónak, de megkaphatja a külön megvásárolható szürke fotópatronnal együtt. Más országban/régióban a nyomtatópatron-védő tartozéka a nyomtatónak.

→ A nyomtatópatron-védőbe történő behelyezéséhez a patront egy kicsit megdöntve csúsztassa a nyomtatópatron-védőbe, és pattintsa erőteljesen a helyére.

# 2 Nyomtatás az új nyomtatóval

Könnyedén nyomtathat saját maga, családja és barátai számára is jó minőségű fényképeket. Ez a szakasz egy gyors bevezetést nyújt a nyomtatásba, és részletesen ismerteti a memóriakártyák használatát, a fényképek kiválasztását és más tevékenységeket.

## **Gyors bevezetés**

A fényképek nyomtatása olyan egyszerű, mint az egyszeregy! Íme, így lehet ezt megcsinálni:

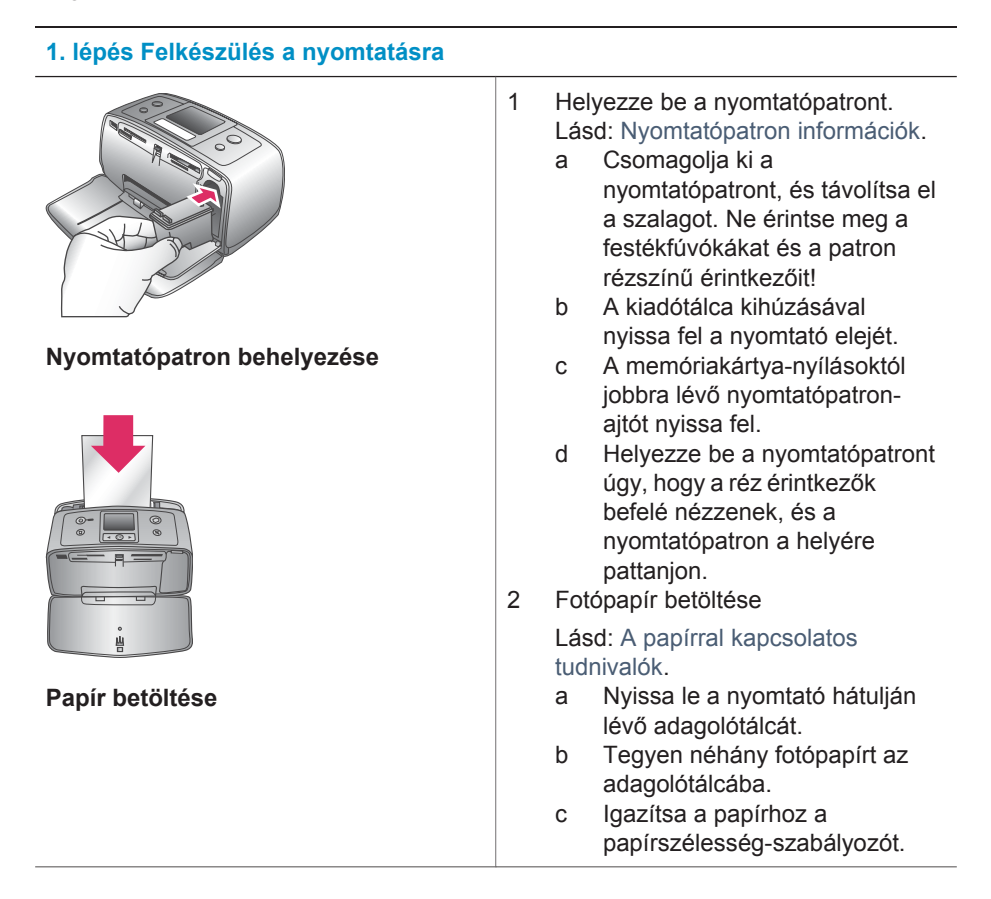

#### 2. lépés: Fényképek kiválasztása

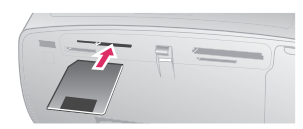

#### Memóriakártya behelyezése

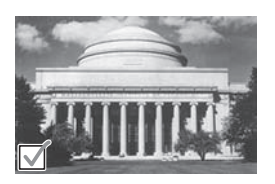

#### Fénykép kiválasztása

 Helyezzen be egy olyan memóriakártyát, amin vannak fényképek.

> Vigyázat! A memóriakártya helytelen behelyezése károsíthatja a kártyát vagy a nyomtatót. A memóriakártyákkal kapcsolatos további információkért lásd: Memóriakártyák behelyezése.

- Amikor a nyomtató felszólítja a lapelrendezés kiválasztására, a ◀ és a ▶ gombok segítségével jelölje ki a kívánt elrendezést, és nyomja meg az OK gombot.
- 4 Az OK megnyomásával válasszon ki egy nyomtatni kívánt képet. A nyomtató képernyőjén megjelenik egy pipa a fénykép bal alsó sarkában.

A fényképek kiválasztásával kapcsolatos további információkért lásd: Fényképek kiválasztása.

Nyomja meg a **Print** (Nyomtatás)

#### 3. lépés Nyomtatás

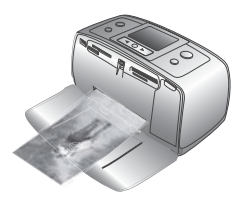

gombot a kiválasztott fényképek kinyomtatásához.

→

Fényképek nyomtatása

# Nyomtatás számítógép nélkül

A HP Photosmart 320 series nyomtató segítségével csodálatos képeket nyomtathat, s még csak a számítógép közelébe sem kell mennie.

#### Memóriakártyák használata

Miután digitális fényképezőgépével fényképeket készített, kiveheti a memóriakártyát a fényképezőgépből, majd behelyezheti azt a nyomtatóba, ha meg kívánja tekinteni és ki akarja nyomtatni a fényképeket. A nyomtató a következő típusú memóriakártyákat tudja olvasni: CompactFlash™, Memory Sticks, MultiMediaCard™, Secure Digital™, SmartMedia™ és xD-Picture Card™. A Microdrive nincs támogatva.

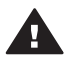

Vigyázat! Ezektől eltérő típusú memóriakártya használata megrongálhatja a memóriakártyát vagy a nyomtatót.

A fényképeknek a digitális fényképezőgépről a nyomtatóra történő áttöltésének egyéb módjait lásd: Csatlakoztatás.

#### Támogatott fájlformátumok

Közvetlenül a memóriakártyáról a nyomtató a következő fájlformátumokat tudja felismerni és nyomtatni: JPEG, nem tömörített TIFF, JPEG AVI film, Motion-JPEG Quicktime film és MPEG-1. Ha a digitális fényképezőgépe a képeket és a videókat más formátumban mentette, töltse át a fájlokat a számítógépre, s nyomtassa ki egy szoftveralkalmazás segítségével. További információkat a képernyőn megjelenő Súgóban talál.

#### Memóriakártyák behelyezése

Miután fényképeket készített egy digitális fényképezőgéppel, a memóriakártyát vegye ki a fényképezőgépből, és helyezze a nyomtatóba.

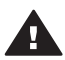

Vigyázat! Amíg a Memóriakártya jelzőfény villog, ne húzza ki a kártyát. Mindaddig, amíg a memóriakártya elérés alatt áll, kivétele megrongálhatja a nyomtatót vagy a memóriakártyát, illetve hibát okozhat a memóriakártyán lévő információkban.

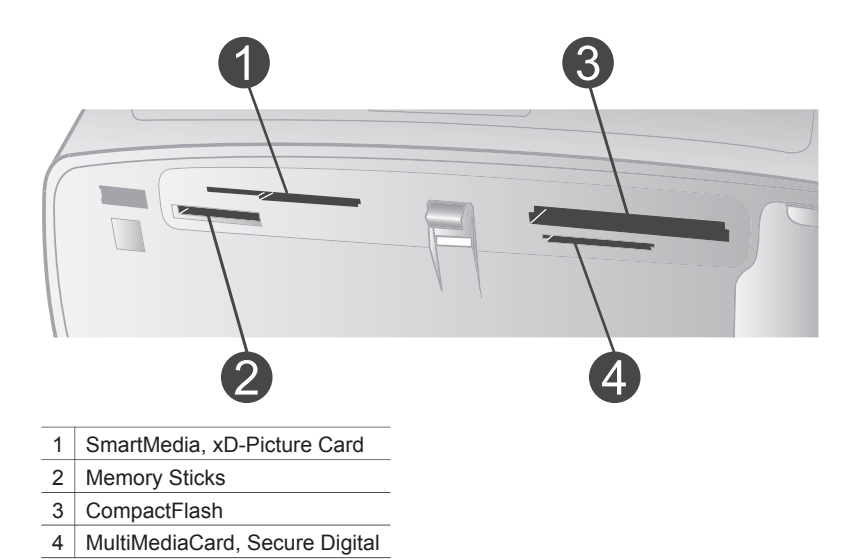

- 1 Vegye ki a már behelyezett összes memóriakártyát az egyes memóriakártyahelyekből. Egyszerre csak egy kártyát szabad behelyezni.
- 2 Keresse meg a memóriakártyának megfelelő helyet.
- 3 Helyezze be a memóriakártyát a megfelelő memóriakártya-helybe úgy, hogy a réz érintkezőkkel lefelé, illetve úgy, hogy a tűhegynyi fém nyílások a nyomtató felé nézzenek.
- 4 Tolja a memóriakártyát óvatosan a nyomtatóba ütközésig.

A nyomtató beolvassa a memóriakártyát, felszólít egy lapelrendezés kiválasztására, majd megjeleníti a kártyán lévő első fényképet. Ha a digitális fényképezőgéppel választott a kártyán lévő képek közül, a nyomtató megkérdezi, hogy a fényképezővel kiválasztott fényképeket akarja-e kinyomtatni.

#### Fényképek kiválasztása

A nyomtató vezérlőpaneljének segítségével egy, vagy több fényképet is kiválaszthat nyomtatásra.

#### Egy fénykép kiválasztása

- 1 Helyezzen be egy memóriakártyát.
- 3 A ◀ és a ▶ segítségével válassza ki a nyomtatni kívánt képet.
  - Tipp A fényképeken való gyors átlépkedéshez nyomja meg, és tartsa lenyomva a ◀ vagy a ▶ gombot.
- 4 Az OK lenyomásával válassza ki a nyomtató képernyőjén éppen lévő képet. A nyomtató képernyőjének bal alsó sarkában megjelenik egy pipa, mely azt jelzi, hogy a fénykép ki van választva a nyomtatáshoz. Ha a fényképről több másolatot is akar, ismételten nyomja meg az OK gombot. A nyomtatandó másolatok száma

megjelenik a pipa mellett. A másolatok számát egyesével a **Cancel (Mégse)** gombbal csökkentheti.

5 További fényképek kiválasztásához ismételje meg a 3-4. lépéseket.

#### Minden fénykép kijelölése

→ Nyomja le, s mindaddig tartsa lenyomva az OK gombot, míg a nyomtató képernyőjén egy üzenet nem jelzi, hogy minden kép ki van választva.

#### Fénykép kijelöltségének megszüntetése

- 2 Nyomja meg a Cancel (Mégse) gombot.

A fényképek kijelöltségének megszüntetésekor a fényképek nem törlődnek a memóriakártyáról.

#### Az összes fénykép kijelöltségének megszüntetése

→ Ha minden fénykép ki van választva, nyomja le, s mindaddig tartsa lenyomva az OK gombot, míg a nyomtató képernyőjén egy üzenet nem jelzi, hogy az összes kép kiválasztottsága megszűnt.

#### Kiválasztott fényképek nyomtatása

Fényképeket a memóriakártyáról vagy közvetlenül egy PictBridge vagy egy HP közvetlen nyomtatású digitális fényképezőről nyomtathat.

#### Ki nem választott fényképek nyomtatása

- 1 Helyezzen be egy memóriakártyát.
- 2 Az elrendezés kiválasztásához használja a </br>
  - Egy fénykép nyomtatása egy lapra
  - Két fénykép nyomtatása egy lapra
  - Négy fénykép nyomtatása egy lapra
- Nyomja meg az OK gombot.
   Az elrendezéshez való illeszkedés céljából a nyomtató elforgathatja a képeit.
- 4 A nyomtatni kívánt aktuális fénykép minden példánya számára nyomja meg egyszer az OK gombot. A másolatok számát egyesével a Cancel (Mégse) gombbal csökkentheti.
- 5 Nyomja meg a **Print (Nyomtatás)** gombot.

#### Fényképezőgépen kijelölt fényképek nyomtatása

- 1 Helyezzen be egy memóriakártyát, mely tartalmaz fényképezőgéppel kiválasztott (DPOF) fényképeket.
- 2 Amikor a nyomtató rákérdez, hogy ki szeretné-e nyomtatni a fényképezőgéppel kiválasztott képeket, válassza a Yes (Igen) pontot, majd nyomja meg az OK gombot.

#### Nyomtatás PictBridge fényképezőgépről

 Kapcsolja be a PictBridge fényképezőgépet, és válassza ki a nyomtatandó fényképeket. 2 Győződjön meg arról, hogy a fényképezőgép PictBridge módban van, majd a fényképezőgéppel kapott USB kábel segítségével csatlakoztassa a fényképezőgépet a nyomtató elején lévő fényképezőgép porthoz.

Mihelyt a nyomtató felismeri a PictBridge fényképezőgépet, a kiválasztott fényképek nyomtatása megkezdődik.

#### Nyomtatás HP közvetlen nyomtatású digitális fényképezőgépről

- 1 Kapcsolja be a HP közvetlen nyomtatású digitális fényképezőgépet, és válassza ki a nyomtatandó fényképeket.
- 2 A fényképezőgéppel kapott USB kábel segítségével csatlakoztassa a fényképezőgépet a nyomtató hátulján lévő USB porthoz.
- 3 Kövesse a fényképezőgép képernyőjén megjelenő utasításokat.

#### A nyomtató tulajdonságainak beállítása

A nyomtató alapértelmezett beállításait kedve szerint átállíthatja a nyomtató vezérlőpaneljén lévő nyomtató menü segítségével. A nyomtatótulajdonságok globális beállítások. Minden egyes nyomtatásra kerülő fényképre vonatkoznak. A beállítható tulajdonságok teljes listáját és az alapértelmezéseket lásd: A nyomtató menü.

A következő általános eljárással változtathatja meg a nyomtatóbeállításokat.

- 1 Vegye ki az esetlegesen a nyomtatóban lévő memóriakártyát.
- A nyomtató menü eléréséhez nyomja meg a nyomtató vezérlőpaneljén a ◀ vagy a ▶ gombot.
- 3 Válassza a Preferences (Beállítások) pontot, majd nyomja meg az OK gombot.
- 4 Válassza ki a megváltoztatandó beállítást, majd nyomja meg az **OK** gombot.
- 5 Válassza ki a kívánt beállítást, majd nyomja meg az **OK** gombot.

#### Csatlakoztatás

Használja a nyomtatót, hogy összeköttetésben álljon más eszközökkel és emberekkel.

#### Csatlakoztatás egyéb eszközökhöz

A nyomtatót számos módon lehet számítógéphez vagy más eszközökhöz csatlakoztatni. Minden csatlakozási típus mást nyújt az Ön számára.

| Csatlakozás típusa, s amire<br>szüksége van                                                                                                    | Mit tesz lehetővé                                                                                                    |
|----------------------------------------------------------------------------------------------------|----------------------------------------------------------------------------------------------------|
| <ul> <li>USB</li> <li>Egy Általános soros busz (USB) 2.0<br/>maximális sebességű, legfeljebb 3<br/>méter hosszú kábel. A nyomtató és<br/>a számítógép USB kábellel történő<br/>csatlakoztatásának információit a<br/><i>Telepítési útmutatóban</i> találja meg.</li> <li>Számítógép internethozzáféréssel<br/>(a HP Instant Share használatához).</li> </ul> | <ul> <li>A számítógép segítségével<br/>nyomtathat. További információkat<br/>a képernyőn megjelenő Súgóban<br/>talál.</li> <li>A nyomtatóba helyezett<br/>memóriakártyáról elmentheti a<br/>képeit a számítógépre, ahol a HP<br/>Image Zone szoftver segítségével<br/>feljavíthatja vagy rendezheti őket.</li> </ul> |

| (folytatás)                                                                                                    |                                                                                                    |
|----------------------------------------------------------------------------------------------------|----------------------------------------------------------------------------------------------------|
| Csatlakozás típusa, s amire<br>szüksége van                                                                                                    | Mit tesz lehetővé                                                                                                    |
|                                                                                                    | <ul> <li>A HP Instant Share segítségével<br/>megoszthatja fényképeit.</li> <li>Nyomtathat közvetlenül egy HP<br/>Photosmart közvetlen nyomtatású<br/>digitális fényképezőgépről. További<br/>információkat a Nyomtatás<br/>számítógép nélkül és a<br/>fényképezőgép dokumentációjában<br/>talál.</li> </ul>                                  |
| <b>PictBridge</b><br>Egy PictBridge-kompatibilis digitális<br>fényképezőgép és egy USB kábel.<br>A fényképezőgépet csatlakoztassa a<br>nyomtató fényképezőgép portjára.                                                                            | Közvetlenül egy PictBridge-kompatibilis<br>digitális fényképezőgépről tud<br>nyomtatni. További információkat a<br>Nyomtatás számítógép nélkül és a<br>fényképezőgép dokumentációjában talál.                                                                                                    |
| <b>Bluetooth</b><br>Az opcionális HP Bluetooth vezeték<br>nélküli nyomtatóadapter<br>Ha ez a nyomtató tartozéka volt, vagy<br>külön vásárolta meg, útmutatóért<br>tekintse meg a vele kapott<br>dokumentációt vagy a képernyőn<br>megjelenő Súgót. | A nyomtatóra bármilyen Bluetooth<br>vezeték nélküli technológiával<br>rendelkező eszközről is tud nyomtatni.<br>Ha az opcionális HP Bluetooth vezeték<br>nélküli nyomtatóadaptert a nyomtató<br>fényképezőgép portjához csatlakoztatta,<br>a Bluetooth nyomtató menü opciói<br>szükség szerint legyenek beállítva.<br>Lásd: A nyomtató menü. |

#### Csatlakoztatás a HP Instant Share segítségével

Megoszthatja fényképeit barátaival, családtagjaival a HP Instant Share e-mailen, on-line albumokon vagy on-line fényképkidolgozó szolgáltatásokon keresztül történő alkalmazásával. A nyomtatónak USB kábellel kell csatlakozni egy internethozzáféréssel rendelkező számítógéphez, melyen az összes HP szoftvernek telepítve kell lennie. Ha használni próbálja a HP Instant Share-t de nincs az összes szoftver telepítve vagy beállítva, egy üzenet kéri fel a szükséges lépések elvégzésére. Lásd: A szoftver telepítése.

#### A HP Instant Share használata fényképküldéshez

- 1 Helyezzen be egy memóriakártyát, mely a megosztani kívánt fényképeit tartalmazza.
- 2 A képeknek a számítógépre történő mentéséhez kövesse a számítógépen megjelenő utasításokat.
- 3 A képeknek másokkal történő megosztásához használja a HP Image Zone szoftver HP Instant Share jellemzőjét.

A HP Instant Share alkalmazásához tekintse meg a HP Image Zone képernyőn megjelenő Súgóját.

# **3** A szoftver telepítése

A nyomtatóhoz egy opcionális szoftvert mellékelnek, melyet a számítógépére telepíthet. A szoftver a következőket tartalmazza:

#### A szoftver a következőket tartalmazza:

| A szoftver                     | Mit csinál                                                                                                    |
|--------------------------------|----------------------------------------------------------------------------------------------------|
| HP Photosmart nyomtatóillesztő | Lehetővé teszi, hogy egy<br>szoftveralkalmazásból a számítógépről<br>nyomtathasson a HP Photosmart 320<br>series nyomtatóra. On-line súgót<br>tartalmaz. |
| HP Image Zone szoftver         | Lehetővé teszi, hogy a nyomtatás előtt<br>feljavítsa, rendezze és megossza a<br>fényképeit. On-line súgót tartalmaz.                                     |

#### A szoftver telepítése:

| Windows felhasználók             |                                                                                                    | Macintosh felhasználók |                                                                                                    |
|----------------------------------|----------------------------------------------------------------------------------------------------|------------------------|----------------------------------------------------------------------------------------------------|
| <b>For</b><br>káb                | t <b>os!</b> Ne csatlakoztassa az USB<br>elt, amíg fel nem kérik rá!                                                                                                    | Fon<br>káb             | itos! Ne csatlakoztassa az USB<br>elt, amíg fel nem kérik rá!                                                                                                    |
| Ha<br>tele<br>auto<br>Zon<br>műł | a nyomtatószoftver Szokásos<br>pítését végezte el, akkor<br>omatikusan telepítette a HP Image<br>e szoftvert és a nyomtató teljes<br>ködési lehetőségeit is.                           | 1<br>2                 | Helyezze be a HP Photosmart CD-t<br>a számítógép CD-ROM-<br>meghajtójába.<br>Kattintson duplán a <b>HP</b><br><b>Photosmart CD</b> ikonra.                              |
| 1<br>2                           | Helyezze be a HP Photosmart CD-t<br>a számítógép CD-ROM-<br>meghajtójába.<br>Kattintson a <b>Tovább</b> pontra, majd<br>kövesse a képernyőn megjelenő                                  | 3                      | Kattintson duplán a <b>HP</b><br><b>Photosmart telepítése</b> ikonra.<br>A nyomtatószoftver telepítéséhez<br>kövesse a képernyőn megjelenő<br>utasításokat.             |
|                                  | utasításokat. Ha nem jelennek meg<br>az utasítások, keresse meg a<br><b>setup.exe</b> fájlt a CD-ROM-on, s<br>kattintson rá duplán. Várjon néhány<br>percia, míg a fállok betöltődnek. | 4                      | Amint felkérik rá, csatlakoztassa az<br>USB kábel egyik végét a nyomtató<br>hátulján lévő USB porthoz, a másik<br>végét pedig a számítógépen lévő<br>USB porthoz.       |
| 3                                | Amint felkérik rá, csatlakoztassa az<br>USB kábel egyik végét a nyomtató<br>hátulján lévő USB porthoz, a másik<br>végét pedig a számítógépen lévő<br>USB porthoz.                      | 5                      | Válassza ki a nyomtatót a<br>Nyomtatás párbeszédpanelben.<br>Ha a nyomtató nincs rajta a listán,<br>akkor a nyomtató hozzáadásához<br>kattintson a <b>Nyomtatólista</b> |
| 4                                | A telepítés befejeződéséig és a<br>számítógép újraindulásáig kövesse<br>a képernyőn megjelenő                                                                                          |                        | szerkesztése pontra.                                                                                                    |

| A szoftver telepítése: (folytatás)                                                                             |                        |
|----------------------------------------------------------------------------------------------------|------------------------|
| Windows felhasználók                                                                                           | Macintosh felhasználók |
| utasításokat. Amint megjelenik a<br>Gratulálunk lap, kattintson a <b>Demó</b><br><b>lap nyomtatása</b> pontra. |                        |

# 4 Támogatás és jótállás

Ez a fejezet a nyomtató technikai támogatásáról és a jótállásról tartalmaz információkat.

## HP Vevőszolgálat

Probléma esetén kövesse az alábbi lépéseket:

- 1 Tekintse meg a nyomtató dokumentációját.
  - Telepítési útmutató: A HP Photosmart 320 series telepítési útmutató segít a nyomtató üzembe helyezésében, és az első fénykép kinyomtatásában.
  - Felhasználói kézikönyv: A HP Photosmart 320 series felhasználói kézikönyv írja le a nyomtató alapvető jellemzőit, elmagyarázza, hogyan kell számítógép nélkül használni, s hardver hibaelhárítási információkat tartalmaz. Ez a kézikönyv on-line formában, a szoftver CD-jén található meg.
  - Felhasználói útmutató: Ez a dokumentum, amit éppen olvas, a HP Photosmart 320 series felhasználói útmutatója. Alapvető információkat tartalmaz a nyomtatóról, beleértve a telepítést, a működést, a technikai támogatást és a jótállást. Részletes információkért tekintse meg a Felhasználói kézikönyvet.
  - HP Photosmart nyomtató súgó: A képernyőn megjelenő HP Photosmart nyomtató súgó magyarázza el, hogyan kell a nyomtatót számítógép segítségével használni, s szoftver hibaelhárítási információkat tartalmaz. Lásd: A szoftver telepítése.
- 2 Ha a dokumentáció alapján nem sikerül a problémát megoldani, a következők elvégzéséhez látogassa meg a www.hp.com/support weboldalt:
  - On-line támogatási oldalak elérése
  - E-mail küldése a HP-nek, hogy a kérdéseire választ kaphasson
  - On-line csevegés segítségével kapcsolatba lépés egy HP technikussal
  - Szoftverfrissítések ellenőrzése

A támogatási lehetőségek a terméktől, az országtól/régiótól és a nyelvtől függően változhatnak.

- 3 Lépjen kapcsolatba a helyi forgalmazóval. Ha a nyomtató hardverhibás, azt kérik majd, hogy vigye oda a nyomtatót, ahol vásárolta. A nyomtató korlátozott jótállásán feltüntetett időszakban a szervizelés ingyenes. A jótállási időszakon túl a javítás nem ingyenes.
- 4 Ha problémáját nem tudja megoldani sem a képernyőn megjelenő HP Photosmart nyomtató súgójának, sem a HP webhelyének segítségével, hívja fel a HP Vevőszolgálatát az országához/régiójához tartozó telefonszámon. Az országokhoz/régiókhoz tartozó telefonszámok listáját lásd a következő részben.

#### HP telefonos vevőszolgálat

Ingyenes telefonos támogatást kaphat, mivel a nyomtatóra jótállás vonatkozik. További információkért lásd a Korlátozott jótállásról szóló nyilatkozat részt, vagy ellenőrizze az ingyenes támogatás időtartamát a www.hp.com/support weboldalon.

A telefonos támogatás díjmentes időszaka után is kérhető a HP-tól segítség bizonyos díj fizetése ellenében. A támogatás lehetőségeiről tájékozódhat, ha felkeresi a HP forgalmazót, illetve ha felhívja az országához/régiójához tartozó segélykérő telefonszámot.

Hívja a lakóhelyének megfelelő segélykérő telefonszámot, ha telefonon keresztül szeretne segítséget kapni. A hívásokra a telefontársaságok szokások tarifája érvényes.

Megjegyzés A Nyugat-Európában élő vásárlók látogassanak el a www.hp.com/support weboldalra, ahol megtalálják az országukhoz/régiójukhoz tartozó segélykérő telefonszámokat.

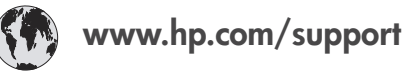

| 61 56 45 43                                                                    | الجز ائر                                          |
|--------------------------------------------------------------------------------|---------------------------------------------------|
| Argentina<br>Argentina                                                         | (54) 11-4778-8380<br>0-810-555-5520               |
| Australia                                                                      | 13 10 47                                          |
| 800 171                                                                        | البحرين                                           |
| Brasil (dentro da<br>grande São Paulo)<br>Brasil (fora da<br>grande São Paulo) | (11) 3747-7799<br>0800-157751                     |
| Canada                                                                         | (800) 474-6836                                    |
| Caribbean                                                                      | 1-800-711-2884                                    |
| Central America                                                                | 1-800-711-2884                                    |
| Chile                                                                          | 800-360-999                                       |
| 中国                                                                             | (8621) 38814518                                   |
| Columbia                                                                       | 01-800-011-4726                                   |
| Costa Rica                                                                     | 0-800-011-4114 +<br>1-800-711-2884                |
| Česká republika                                                                | 261 307 310                                       |
| Ecuador (Andinatel)                                                            | 1-800-711-2884                                    |
| Ecuador (Pacifitel)                                                            | 1-800-225528                                      |
| 2 532 5222                                                                     | مصر                                               |
| Greece (international)<br>Greece (in-country)<br>Greece (Cyprus)               | + 30 210 6073603<br>801 11 22 55 47<br>800 9 2649 |
| Guatemala                                                                      | 1-800-999-5105                                    |
| 香港特別行政區                                                                        | 852-2802 4098                                     |
| Magyarország                                                                   | 1 382 1111                                        |
| India                                                                          | 1 600 44 7737                                     |
| Indonesia                                                                      | 62 (21) 350 3408                                  |
| (0) 9 830 4848                                                                 | ישראל                                             |
| Jamaica                                                                        | 0-800-7112884                                     |
| 日本                                                                             | 0570-000511                                       |
| 日本 (携帯電話の場合)                                                                   | +81-3-3335-9800                                   |

| 한국                                                                 | 1588-3003                       |
|--------------------------------------------------------------------|---------------------------------|
| Malaysia                                                           | 1800-80-5405                    |
| México (Ciudad de México)<br>México (fuera de<br>Ciudad de México) | (55)5258-9922<br>01-800-4726684 |
| 22 404747                                                          | المغرب                          |
| New Zealand                                                        | 0800 441 147                    |
| Nigeria                                                            | 1 3204 999                      |
| Panama                                                             | 001-800-7112884                 |
| Perú                                                               | 0-800-10111                     |
| Philippines                                                        | 63 (2) 867-3551                 |
| Polska                                                             | 22 5666 000                     |
| Puerto Rico                                                        | 1-877-232-0589                  |
| Republica Dominicana                                               | 1-800-7112884                   |
| România                                                            | (21) 315 4442                   |
| Russia (Moscow)<br>Russia (St. Petersburg)                         | 095 7973520<br>812 3467997      |
| 800 897 1444                                                       | السعودية                        |
| Singapore                                                          | 65 6272 5300                    |
| Slovakia                                                           | 2 50222444                      |
| South Africa (Intl.)                                               | + 27 11 2589301                 |
| South Africa (RSA)                                                 | 086 0001030                     |
| Rest Of West Africa                                                | + 351 213 17 63 80              |
| 臺灣                                                                 | (02) 8722-8000                  |
| Thailand                                                           | 66 (2) 353 9000                 |
| 71 89 12 22                                                        | تونس                            |
| Trinidad & Tobago                                                  | 1-800-7112884                   |
| Türkiye                                                            | (212) 444 7171                  |
| Ukraine                                                            | (380 44) 4903520                |
| 800 4520                                                           | الإمارات العربية المتحدة        |
| United States                                                      | (800) 474-6836                  |
| Venezuela                                                          | 01-800-4746.8368                |
| Việt Nam                                                           | 84 (8) 823 4530                 |
| For Bangladesh, Brunei,<br>Cambodia, Pakistan, and<br>Sri Lanka    | Fax to:<br>+65-6275-6707        |

#### Telefonhívás

Amikor a HP Vevőszolgálatát hívja, legyen a számítógép és a nyomtató közelében. Készüljön fel a következő információk megadására:

- Nyomtató modellszáma (a nyomtató elején található).
- Nyomtató sorozatszáma (a nyomtató alján található)
- A számítógépen lévő operációs rendszer.
- A nyomtatóillesztő verziószáma:
  - Windows PC: A nyomtatóillesztő verziószámának megtekintéséhez kattintson az egér jobb gombjával a Windows tálcán lévő nyomtató ikonra, és válassza a Névjegy pontot.
  - Macintosh: A nyomtatóillesztő verziószámának megtekintéséhez használja a Nyomtatás párbeszédpanelt.

- A nyomtató képernyőjén vagy a számítógép monitorán megjelent üzenetek.
- Válaszok az alábbi kérdésekre:
  - Az a szituáció, ami miatt telefonál, előfordult-e már előzőleg is? Elő tudja-e idézni újra ezt a helyzetet?
  - Telepített-e új szoftvert, helyezett-e számítógépébe új hardverelemet körülbelül abban az időben, amikor ez a helyzet előállt?

## Korlátozott jótállásról szóló nyilatkozat

A korlátozott jótállásról szóló nyilatkozat a dobozban külön található.

Fejezet 4

# 5 Specifikációk

Ez a rész tartalmazza a HP Photosmart nyomtatószoftver telepítéséhez szükséges minimális rendszerkövetelményeket, valamint válogatott nyomtatóspecifikációkat sorol fel. A nyomtatóspecifikációk teljes listáját és a rendszerkövetelményeket megtekintheti a képernyőn megjelenő HP Photosmart nyomtató súgóban. A nyomtató súgójának megtekintéséről szóló tájékoztatást lásd: További információkat találhat.

#### Rendszerkövetelmények

| Összetevő                                                                                                    | Windows PC, minimális                                                                                  | Macintosh, minimális                                                                                                    |
|----------------------------------------------------------------------------------------------------|----------------------------------------------------------------------------------------------------|----------------------------------------------------------------------------------------------------|
| Operációs rendszer                                                                                                    | Microsoft <sup>®</sup> Windows 98, 2000<br>Professional, Me, XP Home<br>és XP Professional             | Mac <sup>®</sup> OS X 10.1-től 10.3-ig                                                                                                    |
| Processzor                                                                                                    | Intel <sup>®</sup> Pentium <sup>®</sup> II (illetve<br>annak megfelelő) vagy annál<br>újabb processzor | G3-as vagy ennél újabb<br>processzor                                                                                                    |
| RAM                                                                                                    | 64 MB (128 MB ajánlott)                                                                                | Mac OS 10.1-től 10.3-ig:<br>128 MB                                                                                                    |
| Szabad lemezterület                                                                                                    | 500 MB                                                                                                 | 500 MB                                                                                                    |
| Képernyő                                                                                                    | 800 x 600, 16-bit vagy több                                                                            | 800 x 600, 16-bit vagy több                                                                                                    |
| CD-ROM meghajtó                                                                                                    | 4x                                                                                                    | 4x                                                                                                    |
| Csatlakoztatás USB 2.0 maximális<br>sebességű: Microsoft<br>Windows 98, 2000<br>Professional, Me, XP Home<br>és XP Professional<br><b>PictBridge</b> : elülső<br>fényképezőgép port |                                                                                                    | USB 2.0 maximális<br>sebességű: Mac OS X 10.1-<br>től 10.3-ig<br>PictBridge: elülső<br>fényképezőgép port<br>használata<br>Bluetooth: az opcionális HP |
|                                                                                                    | Bluetooth: az opcionális HP<br>Bluetooth vezeték nélküli<br>nyomtatóadapter használata                 | nyomtatóadapter használata                                                                                                    |
| Böngésző                                                                                                    | Microsoft Internet Explorer<br>5.5 vagy későbbi verzió                                                 | _                                                                                                    |

## Nyomtató specifikációi

| Kategória          | Specifikációk                                                                                                    |
|--------------------|----------------------------------------------------------------------------------------------------|
| Csatlakoztatás     | USB 2.0 maximális sebességű: Microsoft Windows 98,<br>2000 Professional, Me, XP Home és XP Professional;<br>Mac OS X 10.1-től 10.3-ig |
| Képfájl-formátumok | JPEG Baseline                                                                                                    |

#### Fejezet 5

| (folytatás)                                      |                                                                                                    |
|--------------------------------------------------|----------------------------------------------------------------------------------------------------|
| Kategória                                        | Specifikációk                                                                                                    |
|                                                  | TIFF 24-bites RGB nem tömörített hézagos<br>TIFF 24-bites YCbCr nem tömörített hézagos<br>TIFF 24-bites RGB pakolt hézagos<br>TIFF 8-bites szürke nem tömörített/pakolt<br>TIFF 8-bites paletta szín, nem tömörített/pakolt<br>TIFF 1-bites nem tömörített/pakolt/1D Huffman                                                                                                    |
| Margók                                           | Keret nélküli nyomtatás: Felső 0,0 mm (0,0 hüvelyk); alsó<br>12,5 mm (0,50 hüvelyk); bal/jobb 0,0 mm (0,0 hüvelyk)<br>Nyomtatás kerettel: Felső 4 mm (0,16 hüvelyk); alsó 12,5<br>mm (0,50 hüvelyk); bal/jobb 4 mm (0,16 hüvelyk)                                                                                                    |
| Médiaméretek                                     | Fotópapír, 10 x 15 cm-es (4 x 6 hüvelyk)<br>Fotópapír letéphető füllel, 10 x 15 cm 1,25 cm letéphető<br>füllel (4 x 6 hüvelykes 0,5 hüvelyk letéphető füllel)<br>Kartotékkartonok, 10 x 15 cm (4 x 6 hüvelyk)<br>Hagaki kártya, 100 x 148 mm (3,9 x 5,5 hüvelyk)<br>A6 kártya, 105 x 148 mm (4,1 x 5,8 hüvelyk)<br>L-méretű kártya, 90 x 127 mm (3,5 x 5 hüvelyk)<br>L-méretű kártyák füllel, 90 x 127 mm egy 12,5 mm füllel<br>(3,5 x 5 hüvelyk 0,5 hüvelyk füllel) |
| Médiatípusok                                     | Papír (fotó)<br>Kártyák (kartoték, Hagaki, A6, L-méretű)                                                                                                    |
| Memóriakártyák                                   | CompactFlash I és II típus<br>MultiMediaCard<br>Secure Digital<br>SmartMedia<br>Memory Sticks<br>xD-Picture Card                                                                                                    |
| Memóriakártya által támogatott<br>fájlformátumok | Nyomtatás: Minden támogatott kép- és videófájl-formátum<br>Mentés: Minden fájlformátum                                                                                                    |
| Üzemi hőmérséklet                                | 0–45 °C (32–113 °F)<br>[15–35 °C (59–95 °F) ajánlott]                                                                                                    |
| Papírtálca                                       | Egy 10 x 15 cm-es (4 x 6 hüvelyk) fotópapírtálca                                                                                                    |
| Papírtálca kapacitása                            | 20 lap, maximális vastagság 292 µm (11,5 mil) laponként                                                                                                    |
| Energia fogyasztás                               | USA<br>Nyomtatás: 12,3 W<br>Tétlen: 6,29 W<br>Kikapcsolva: 4,65 W<br>Nemzetközi                                                                                                    |

| (folytatás)                             |                                                                                                    |
|-----------------------------------------|----------------------------------------------------------------------------------------------------|
| Kategória                               | Specifikációk                                                                                                    |
|                                         | Nyomtatás: 11,4 W                                                                                                    |
|                                         | Tétlen: 5,67 W                                                                                                    |
|                                         | Kikapcsolva: 4,08 W                                                                                                    |
| Nyomtatópatron                          | Háromszínű (7 ml) HP #95 (Észak-Amerika, Latin-<br>Amerika, Ázsia, Csendes-óceán), #135 (Kelet-Európa,<br>Oroszország, Közép-Kelet, Afrika, Japán), #343 (Nyugat-<br>Európa), #855 (Kína, India)  |
|                                         | Háromszínű (14 ml) HP #97 (Eszak-Amerika, Latin-<br>Amerika, Ázsia, Csendes-óceán), #134 (Kelet-Európa,<br>Oroszország, Közép-Kelet, Afrika, Japán), #344 (Nyugat-<br>Európa), #857 (Kína, India) |
|                                         | Szürke fotó HP #100 (világszerte)                                                                                                    |
| USB 2.0 maximális sebesség<br>támogatás | Microsoft Windows 98, 2000 Professional, Me, XP Home<br>és XP Professional                                                                                                    |
|                                         | Mac OS X 10.1-től 10.3-ig                                                                                                    |
|                                         | HP azt javasolja, hogy az USB kábel 3 méternél<br>(10 lábnál) rövidebb legyen                                                                                                    |
| Videófájl-formátumok                    | JPEG AVI film                                                                                                    |
|                                         | JPEG QuickTime film                                                                                                    |
|                                         | MPEG-1                                                                                                    |

#### Környezetvédelmi nyilatkozatok

A Hewlett-Packard Company elkötelezett amellett, hogy a környezet megóvását biztosító minőségi termékeket kínáljon.

#### Környezetvédelem

Ez a nyomtató számos olyan tulajdonsággal lett megtervezve, hogy a lehető legkisebb hatással legyen környezetünkre. További információkért látogasson el a HP www.hp.com/hpinfo/ globalcitizenship/environment címen lévő Commitment to the Environment (Kötelezettségvállalás a környezettel kapcsolatban) című weboldalára.

#### Ózonkibocsátás

A terméknek nincs érzékelhető ózonkibocsátása (O<sub>3</sub>).

#### Energiafogyasztás

Az ENERGY STAR® módban az energiafelhasználás jelentősen csökken, megóvva ezzel a természeti erőforrásokat, s pénzt kímélve meg Önnek, anélkül, hogy ez a termék kiváló teljesítményére hatással lenne. A termék megfelel az ENERGY STAR minőségnek, ami egy olyan önkéntes program, mely ösztönzi a hatékony energiafelhasználású irodai termékek fejlesztését.

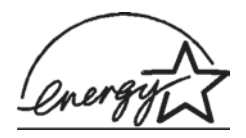

Az ENERGY STAR a U.S. EPA védjegye az USA-ban. A Hewlett-Packard Company, mint az ENERGY STAR egyik partnere biztosítja, hogy a termék megfelel az ENERGY STAR szabványai által rögzített hatékony energiafelhasználási követelményeknek. További információkért látogasson el a www.energystar.gov weboldalra.

#### Papírfelhasználás

A termék képes a DIN 19309-nek megfelelően újrafelhasznált papírral való működésre.

#### Műanyagok

A 24 grammot (0,88 unciát) meghaladó tömegű műanyag alkatrészek a nemzetközi szabványnak megfelelően vannak megjelölve, amely jelölés elősegíti a műanyag azonosítását a nyomtató életciklusának végén bekövetkező újrahasznosítás esetén.

#### Anyagbiztonsági adatlapok

Anyagbiztonsági adatlapok (Material Safety Data Sheets -- MSDS) beszerezhetők a HP weboldaláról, a www.hp.com/go/msds címről. Az internethozzáféréssel nem rendelkező vásárlók forduljanak a Vevőszolgálathoz.

#### Újrahasznosítási program

A HP egyre növekvő számú termék-visszavételi és újrahasznosítási programot kínál fel sok országban, és partnereként működik együtt a világ néhány legnagyobb elektronikus újrahasznosítási központjával. A HP a néhány legnépszerűbb termékének újra történő eladásával megóvja az erőforrásokat.

Ezen HP termék forrasztóanyaga ólmot tartalmaz, ami a termék életciklusának végén speciális kezelést igényel.

#### **Declaration of conformity**

According to ISO/IEC Guide 22 and EN 45014

| Manufacturer's name and address:                                                  |                                                |  |
|-----------------------------------------------------------------------------------|------------------------------------------------|--|
| Hewlett-Packard Company, 16399 West Bernardo Drive, San Diego, CA 92127-1899, USA |                                                |  |
| Regulatory model number:                                                          | SDGOA-0406                                     |  |
| Declares that the product:                                                        |                                                |  |
| Product name:                                                                     | Photosmart 320 series (Q3414A)                 |  |
| Model number(s):                                                                  | Photosmart 325 (Q3414A)                        |  |
| Power adapters:                                                                   | HP Part # Q3419-60040 (domestic)               |  |
|                                                                                   | HP Part # Q3419-60041 (international)          |  |
| Conforms to the following proc                                                    | duct specifications:                           |  |
| Safety:                                                                           | IEC 60950: 3rd Edition: 1999                   |  |
|                                                                                   | EN 60950:2000                                  |  |
|                                                                                   | UL1950/CSA22.1 No.950, 3rd Edition:1995        |  |
|                                                                                   | NOM 019–SFCI-1993                              |  |
|                                                                                   | GB4943:2001                                    |  |
| EMC:                                                                              | CISPR 22: 1997 / EN 55022: 1998, Class B       |  |
|                                                                                   | CISPR 24: 1997 / EN 55024: 1998                |  |
|                                                                                   | IEC 61000-3-2: 2000 / EN 61000-3-2: 2000       |  |
|                                                                                   | IEC 61000-3-3/A1: 2001 / EN 61000-3-3/A1: 2001 |  |
|                                                                                   | CNS13438: 1998, VCCI-2                         |  |
|                                                                                   | FCC Part 15-Class B/ICES-003, Issue 2          |  |
|                                                                                   | GB9254: 1998                                   |  |

Supplementary Information:

The Product herewith complies with the requirements of the Low Voltage Directive 73/23/EEC and the EMC Directive 89/336/EEC and carries the CE marking accordingly.

European Contact for regulatory topics only: Hewlett Packard GmbH, HQ-TRE, Herrenberger Strasse 140, D-71034 Böblingen Germany. (FAX +49-7031-14-3143)